# Chung Cheng High School (Yishun) SLS Student's User Guide

# 1. How to retrieve announcements from your subject teachers?

Announcement can be found in 3 places:

- (a) Homepage
- (b) Class Groups
- (c) My Announcements

### From the Homepage

From the Homepage

Click on the Four Squares icon in the header to open the left navigation panel.

Click on **My Announcements**. The latest announcements are displayed at the top.

Click on an announcement to view the details.

## From Class Groups

Click on the Four Squares icon on the Header to open the left navigation panel.

### Click Class Groups.

Click on Open on the Class Group Card to enter into your respective class group

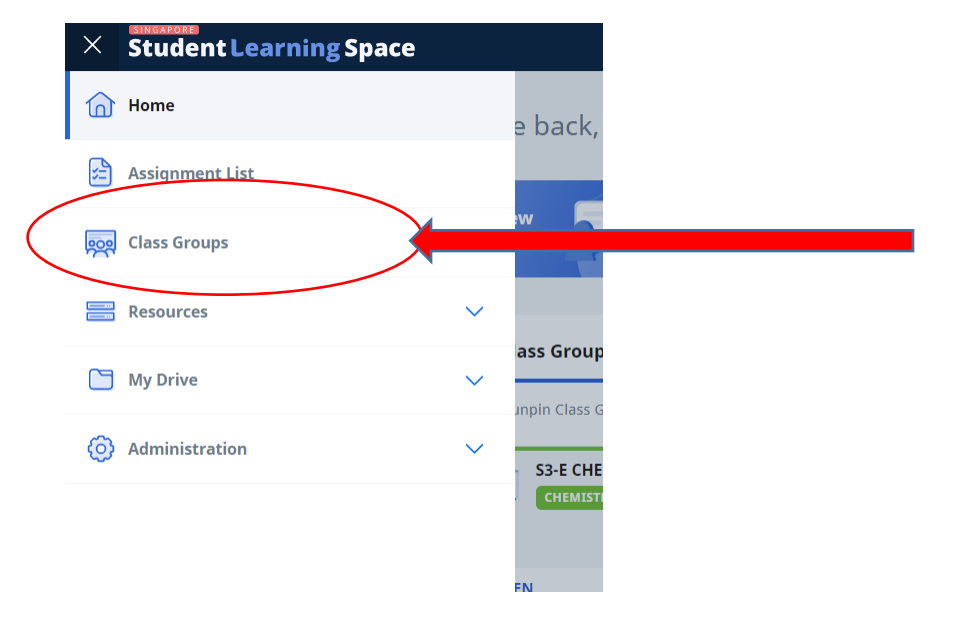

1

| Assignments | Forum | Apps | Admin                         |   |   |  |
|-------------|-------|------|-------------------------------|---|---|--|
|             |       | •    | You have no new announcements | • | - |  |
|             |       |      | EW ALL CLASS ANNOUNCEMENTS    |   |   |  |

#### From My Announcements

Click on the Four Squares icon on the Header to open the left navigation panel.

#### Click My Announcements.

Click on the Dropdown icon to filter the announcements based on My Classes or My Groups.

Click on a listing to view the full announcement. An example of an announcement is shown below:

| Class Group Announcements / HBL_100821_Sec 1A_Maths_Percentage                                                                                                    |                                  |     |  |  |  |  |  |
|----------------------------------------------------------------------------------------------------|----------------------------------|-----|--|--|--|--|--|
| Announcement Details                                                                                                    |                                  | - 1 |  |  |  |  |  |
| то<br>S1-А                                                                                                    | From                             |     |  |  |  |  |  |
| Last Modified By Title HBL 100821 Sec 1A Maths Percer                                                                                                    | Intage                           |     |  |  |  |  |  |
| Message<br>Date/Time: 100821 (10:20am)<br>Class: 1A<br>Subject: Maths<br>Topic: Percentage - Expressing percentage as a fraction or decimal<br>Asynchronous/ Synchronous: Synchronous<br>Instructions for lesson:<br>1. Please log in to access the SLS package on %.<br>2. Complete the lesson package and submit the answer to the quiz by the end of the day.<br>Read Less |                                  |     |  |  |  |  |  |
| Start Date<br>10 Aug 2021 08:00 AM                                                                                                    | End Date<br>10 Aug 2021 11:59 PM |     |  |  |  |  |  |
| VIEW ALL CLASS ANNOUNCEMENTS                                                                                                    |                                  |     |  |  |  |  |  |

2. For more information on SLS, you can access the following URL after you have logged into SLS.

https://www.learning.moe.edu.sg/students/

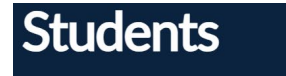

| C | 1  | 1 | - | _ | 4- |
|---|----|---|---|---|----|
|   | τu | С | е | п | ES |
| _ |    |   | - |   |    |

```
Feature Highlights 

2022 Sem 2

2022 Sem 1

2021 Sem 2
```

Student Initiated Learning

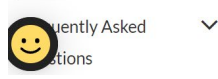

Pipe Hendry of Exactly Signate

Take charge of your learning! Explore new features as well as our growing library of resources.